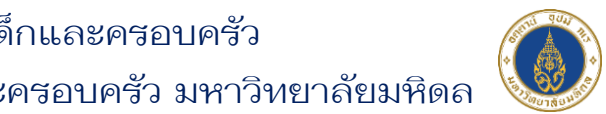

ระบบสมาชิกเครือข่ายเพื่อการพัฒนาเด็กและครอบครัว สถาบันแห่งชาติเพื่อการพัฒนาเด็กและครอบครัว มหาวิทยาลัยมหิดล

## คู่มือการขอหนังสือรับรอง ชั่วโมงสะสม

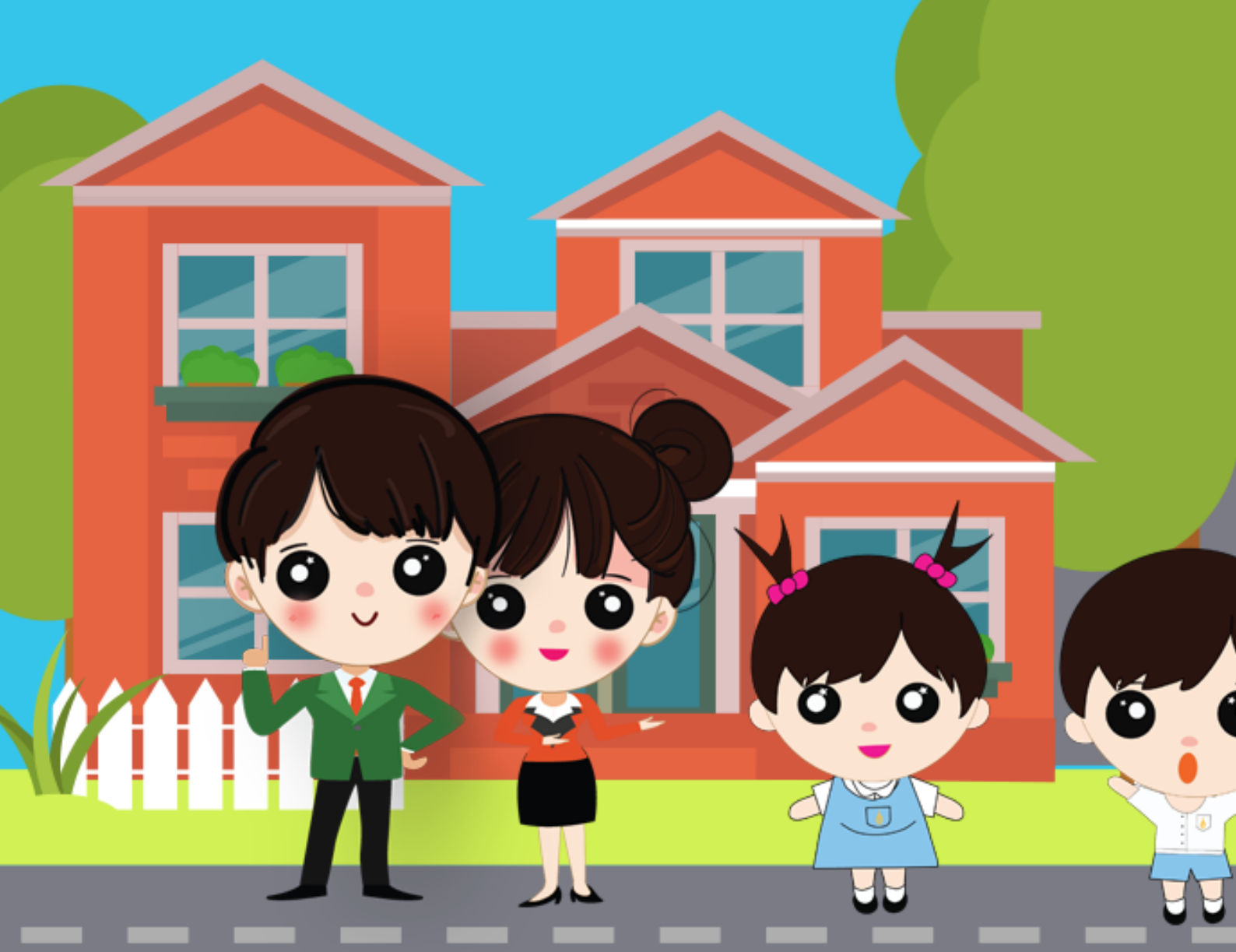

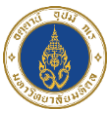

## การขอหนังสือรับรองชั่วโมงสะสม

 ไปที่หน้าหลักสูตรที่ลงทะเบียนไว้ และคลิกปุ่ม "ขอหนังสือรับรองชั่วโมง สะสม" ดังภาพ

|                                                                                   |                                                                                                    |                                                                                   |                                        |                                                                                                    |                                                                                                    |                                                                                                    |                                                                                                    |                                                                                                    | Thomas and the second second s |                                                                                                    |
|-----------------------------------------------------------------------------------|----------------------------------------------------------------------------------------------------|-----------------------------------------------------------------------------------|----------------------------------------|----------------------------------------------------------------------------------------------------|----------------------------------------------------------------------------------------------------|----------------------------------------------------------------------------------------------------|----------------------------------------------------------------------------------------------------|----------------------------------------------------------------------------------------------------|----------------------------------------------------------------------------------------------------|----------------------------------------------------------------------------------------------------|
| រារ<br>រារ                                                                        | หาวิทยาลัยมหิดล<br>าาบันแห่งชาติ<br>เอการพัฒนาเด็กและดรอบดรัว                                                                                                    |                                                                                   | หน้าแรก                                | หลักสูตร                                                                                                    | ข่าวประชาสัมพัเ                                                                                                    | เธ์ นโยบาย PD                                                                                                    | PA                                                                                                    | \rm ເຈ ຜູ້ດູແລຣະບບ                                                                                                    | 🕒 əən                                                                                                    | เจากระบบ                                                                                                    |
|                                                                                   |                                                                                                    | кănąosń                                                                           | ลงทะเบีย                               |                                                                                                    |                                                                                                    |                                                                                                    |                                                                                                    |                                                                                                    |                                                                                                    |                                                                                                    |
| ome / C                                                                           | Courses                                                                                                    |                                                                                   |                                        |                                                                                                    |                                                                                                    |                                                                                                    |                                                                                                    |                                                                                                    |                                                                                                    |                                                                                                    |
| <ul> <li>ເວ</li> <li>ວຳ</li> <li>ເບິ່ ຜູ້ຊ</li> </ul>                             | ง ผู้ดูแลระบบ<br>ทนวนชั่วโมงสะสม 9 ชั่วโมง<br>ดูแลหลักสูตร <mark>(คลิกสำหรับ</mark>                                                                                                    | <b>กรณีตรวจสอบพบ</b>                                                              | มว่าชั่วโมงสะสม                        | ของท่านไม่ถูก                                                                                                    | เต้อง กรุณาติดต่อ                                                                                                    | <b>ผู้ดูแลหลักสูตร</b> )                                                                                                    |                                                                                                    |                                                                                                    |                                                                                                    |                                                                                                    |
|                                                                                   | หลักสตรที่ลงทะเบียน                                                                                                    |                                                                                   |                                        |                                                                                                    |                                                                                                    |                                                                                                    |                                                                                                    |                                                                                                    | ขอหนังสือรับ                                                                                                    | มรองชั่วโมงสะส <b>เ</b>                                                                                                    |
| รายการห<br>ปีที่ค้นห<br>แสดง                                                      | หา ×<br>10 × รายการ                                                                                                    |                                                                                   |                                        |                                                                                                    |                                                                                                    |                                                                                                    |                                                                                                    |                                                                                                    |                                                                                                    |                                                                                                    |
| รายการห<br>ปีที่ค้นห<br>แสดง<br><b>ลำดับ</b>                                      | หา                                                                                                    |                                                                                   |                                        |                                                                                                    | หลักสูตร                                                                                                    |                                                                                                    |                                                                                                    |                                                                                                    | ຈຳ <b>ແວ</b> ແ<br>ຮັ່ວໂມง                                                                                                    | สถานะการ<br>เรียน                                                                                                    |
| รายการห<br>ปีที่ค้นห<br>แสดง<br><mark>ลำดับ</mark><br>1                           | หา ×<br>10 × รายการ<br>ศูนย์เด็กเล็ก โรงเรียนอเ<br>พัฒนาเด็กปวมวัย ครั้ง                                                                                                    | มุบาล : การบริหารจั<br>ที่ 9-65                                                   | วัดการความปล                           | ວດກັຍ ຕາມມ                                                                                                    | <b>หลักสูตร</b><br>าตรฐานชาติ และ แ                                                                                                    | นวทางการป้องกัน                                                                                                    | และการเผชิญเหตุ /                                                                                                    | Actice Shooter ในสถาน                                                                                                    | <mark>ຈຳນວນ</mark><br>ຮັ່ວໄມນ<br>4                                                                                                    | <b>สถานะการ<br/>เรียน</b><br>เรียนแล้ว                                                                                                    |
| รายการห<br>ปีที่ค้นห<br>แสดง<br><mark>ลำดับ</mark><br>1<br>2                      | <ul> <li>หา</li> <li>รายการ</li> <li>สุนย์เด็กเล็ก โรงเรียนอเ</li> <li>พัฒนาเด็กปฐมวัย ครั้ง</li> <li>ปาร์ตีปีใหม่ สุขถิงเครือข่า</li> </ul>                                                                                                    | นุบาล : การบริหารจั<br>ที่ 9-65<br>ายNICFD                                        | วัดการความปล                           | ວດກັຍ ຕາມມ                                                                                                    | <b>หลักสูตร</b><br>าตรฐานชาติ และ แ                                                                                                    | นวทางการป้องกัน                                                                                                    | และการเผชิญเหตุ /                                                                                                    | Actice Shooter ในสถาน                                                                                                    | <mark>ຈຳນວນ</mark><br>ຮົ່ວໄມນ<br>4                                                                                                    | <b>ສດານະກາຣ<br/>ເรีຍນ</b><br>ເຮັຍນແລ້ວ<br>ຍັงໄປເຮีຍນ                                                                                                    |
| รายการห<br>ปีที่ค้นห<br>แสดง<br><mark>ลำดับ</mark><br>1<br>2<br>3                 | หา <                                                                                                    | นุบาล : การบริหารจ้<br>ที่ 9-65<br>เยNICFD<br>การณ์ศึกษาเรียบรู้เ<br>ด้วยนวัดกรรม | วัดการความปล<br>พื่ออนาคต" สำ          | อดภัย ตามมา<br>าหรับครุและผู้เ                                                                                                    | <b>หลักสูตร</b><br>าตรฐานชาติ และ แ<br>ปกครอง ครั้งที่ 4                                                                                                    | นวทางการป้องกัน<br>ในห้อข้อ หนทางกา                                                                                                    | และการเผชิญเหตุ /<br>รสร้างการเรียนรู้ชอ                                                                                            | Actice Shooter ในสถาน<br>องเด็กจากที่บ้านสู่วิถีชุมชน                                                                                                    | <mark>ຈຳນວນ</mark><br>ຮັ່ວ <b>ໂນ</b> ຈ<br>4<br>2<br>3                                                                                                    | สถานะการ<br>เรียน<br>เรียนแล้ว<br>ยังไน่เรียน<br>ยังไน่เรียน                                                                                                    |
| <b>ปีที่คันห</b><br><b>แสดง</b> 2<br>1<br>2<br>3<br>แสดง 1                        | <ul> <li>หา</li> <li>รายการ</li> <li>สุนย์เด็กเล็ก โรงเรียนอเ<br/>พัฒนาเด็กปฐมวัย ครั้ง<br/>ปาร์ตี้ปีใหม่ สุขใจเครือข่า<br/>หลักสูตร "นักจัดประสบ<br/>และการเปลี่ยนแปลงโลก<br/>ถึง 3 จาก 3 รายการ</li> </ul>                                                                                                    | มุบาล : การบริหารจำ<br>ที่ 9-65<br>เยNICFD<br>การณ์ศึกษาเรียนรู้เ<br>ด้วยนวัดกรรม | วัดการความปล<br>พื่ออนาคต" สำ          | ວດກັຍ ຕາມນາ<br>າหรับครูและผู้เ                                                                                                    | <b>หลักสูตร</b><br>าตรฐานชาติ และ แ<br>ปกครอง ครั้งที่ 4                                                                                                    | นวทางการป้องกัน<br>ในหัวข้อ หนทางกา                                                                                                    | และการเผยิญเหตุ ภ<br>รสร้างการเรียนรู้ขะ                                                                                            | Actice Shooter ในสถาน<br>องเด็กจากที่บ้านสู่วิถีชุมชน                                                                                                    | ້ <del>ວ່າມວມ</del><br>ສົ່ວໃນບ<br>4<br>3<br>ເ                                                                                                    | สถานะการ<br>เรียนแล้ว           เรียนแล้ว           ยังโน่เรียน           ยังโน่เรียน           •           1                                                                                                    |
| รายการห<br>ปีที่คันห<br>แสดง (<br>1<br>2<br>3<br>แสดง 1<br>งานประ                 | หา                                                                                                    | นุบาล : การบริหารจ่<br>ที่ 9-65<br>มยNICFD<br>การณ์ศึกษาเรียนรู้เ<br>ด้วยนวัตกรรม | วัดการความปล<br>พื่ออนาคต" สำ<br>จานปร | อดภัย ตามมา<br>เหรียครูและผู้น<br>เหนือครูและผู้น<br>เหนือครูและหน้า<br>เนื้อครูและหน้า<br>เนื้อครูและหน้า<br>เนื้อครูและหน้า<br>เนื้อครูและหน้า<br>เนื้อครูและหน้า<br>เนื้อครูเนื้อครูเน็น<br>เนื้อครูเน็น<br>เนื้อครูเน็น<br>เน็น<br>เน็น<br>เน็น<br>เน็น<br>เน็น<br>เน็น<br>เน็น                                                                                                    | หลักสูดร<br>กตรฐานชาติ และ แ<br>มกครอง ครั้งที่ 4<br>ลกเปลี่ยนเรียนรู้ป                                                                                                    | นวทางการป้องกัน<br>ในห้วข้อ หนทางกา<br>ระเดินเด็กปฐมรัย<br>เยิเด็กเล็ก โรงเรียะ<br>งการป้องกันและกา<br>13 พ.ย. 2565                                                             | และการเผชิญเหตุ ภ<br>รสร้างการเรียบรู้ขอ<br>รสร้างการเรียบรู้ขอ<br>รสร้างการเรียบรู้ขอ<br>รสร้างการเรียบรู้ขอ<br>เลิยรู้เหตุ Actici | Actice Shooter ในสถาน<br>องเด็กจากที่บ้านสู่วิถีชุมชน<br>เรจัดการความปลอดภัย ตาบเ<br>e Shooter ในสถานพัฒนาเดี<br>• ช้าระเงัน ชำระแล้ว                                                        | ີ ຈຳພວນ<br>ອ້າໄນຈ<br>4<br>2<br>3<br>€                                                                                                    | anuems       išeu       išeu                                                                                                    |
| รายการผ<br>ปิที่ค้นห<br>แสดง ใ<br>1<br>2<br>3<br>แสดง 1<br>แสดง 1<br>งานประ<br>อบ | <ul> <li>หา</li> <li>รายการ</li> <li>รายการ</li> <li>สุนย์เด็กเล็ก โรงเรียนอเ<br/>พัฒนาเด็กปฐมวัย ครั้ง</li> <li>ปาร์ตี้ปีใหม่ สุขใจเครือข่า</li> <li>หลักสูตร "นักจัดประสบา<br/>และการแปลี่ยนแปลงโลก</li> <li>ถึง 3 จาก 3 รายการ</li> <li>เรียว จาการแลกเปลี่ยนเป็<br/>ประเดินเด็กปฐมวัย</li> <li>เรียว จาการสู่สังคม</li> </ul>         | มุบาล : การบริหารสำ<br>ที่ 9-65<br>เยNICFD<br>การณ์ศึกษาเรียบรู้เ<br>ด้วยนวัตกรรม | รัดการความปล<br>พื่ออนาคต" สำ<br>จานปร | ວດກໍຍ ຕາມມາ<br>ເหນັບອຣູແລະຜູ້ເ<br>ແປນວິຍາກາຣແ<br>ແປນອອດອອອອອອອອອອອອອອອອອອອອອອອອອອອອອອອອອອ                                                                                                    | หลักสูดร<br>เตรฐานชาติ และ แ<br>Jnครอง ครั้งที่ 4<br>ลิกเปลี่ยนเรียนรู้ป                                                                                                    | นวทางการป้องทัน<br>ในห้วข้อ หนทางกา<br>ระเเดินเด็กปฐมวัย<br>เย่เด็กเล็ก โรงเรียน<br>งการป้องทันและก<br>13 พ.ย. 2565<br>มกเรียน                                                  | และการเผยิญเหตุ ภ<br>รสร้างการเรียนรู้ขอ<br>อนุบาล : การบริหา<br>รเผชิญเหตุ Action<br>3 บท                                          | Actice Shooter ในสถาน<br>วงเด็กจากที่ป่านสู่วิถีชุมชน<br>เรจัดการความปลอดภัย ตามเ<br>e Shooter ในสถามพัฒนาเดี<br>e ร่าระเงิน ชำระแล้ว<br>e แบบทดลอบ                                          | ້ ຈຳນວນ<br>ອ້ວໂນຈ<br>4<br>2<br>3<br>•<br>•<br>•<br>•<br>•<br>•                                                                                                    | amusms         išeu         išeu         išeu         išoluišeu         ioluišeu         ioluiš |
| รายการผ<br>ปิที่คันผ<br>แสดง ()<br>1<br>2<br>3<br>แสดง 1<br>งานประ                | <ul> <li>หา</li> <li>รายการ</li> <li>รายการ</li> <li>รายการ</li> <li>คู่นย์เด็กเล็ก โรงเรียนอเ<br/>พัฒนาเด็กปฐมวัย ครั้ง<br/>ปารดีปีใหป สุขใจเครือข่า<br/>หลักสูตร "นักจัดประสบ<br/>และการเปลี่ยนแปลงโลก</li> <li>ถึง 3 จาก 3 รายการ</li> <li>ถึง 3 จาก 3 รายการ</li> <li>เรื่อง 3 จาก 3 รายการ</li> <li>เรื่อง 3 จาก 3 รายการ</li> </ul> | มุบาล : การบริหารจ่<br>ที่ 9-65<br>ทารณ์ศึกษาเรียนรู้เ<br>ด้วยนวัตกรรม            | วัดการความปล<br>พื่ออนาคต" สำ          | ວດກັຍ ຕາມມາ<br>າหรับครูและผู้เ<br>ແຊມວິชາการแ<br>ແ<br>ແ<br>ແ<br>ແ<br>ແ<br>ແ<br>ແ<br>แ<br>แ<br>แ<br>แ<br>แ<br>แ<br>ะ<br>นุม<br>ไ<br>เห                                                                                                    | <b>หลักสูดร</b><br>เตรฐานชาติ และ แ<br>ปกครอง ครั้งที่ 4<br>ล <b>กเปลี่ยนเรียนรุ่น</b><br>เมาะระบนรุ่น<br>เมาะระบนรุ่น<br>เมาะระบนระบนรุ่น<br>เมาะระบนรุ่น<br>เมาะระบนรุ่น<br>เมาะระบนรุ่น<br>เมาะระบนรุ่น<br>เปลาะระบนรุ่น<br>เมาะระบนรุ่น<br>เมาะระบนรุ<br>เมาะระบนรุ่น<br>เมาะระบนรุ่น<br>เมาะระบนรุ่น<br>เมาะระบนรุ่น<br>เมาะระบนรุ่น<br>เมาะระบนรุ่น<br>เมาะระบนรุ่น<br>เมาะระบนรุ่น<br>เมาะระบนรุ่น<br>เมาะระบนรุ่น<br>เมาะระบนราน<br>เมาะระบนราน<br>เมาะระบนรานราน<br>เมาะระบนราน<br>เมาะระบนราน<br>เมาะระบนราน<br>เมาะระบนราน<br>เมาะระบนราน<br>เมาะระบนราน<br>เมาะระบนราน<br>เมาะระบนราน<br>เมาะระบนราน<br>เมาะระบนราน<br>เมาะระบนราน<br>เมาะระบนราน<br>เมาะระบนราน<br>เมาะระบนราน<br>เมาะระบนราน<br>เมาะระบนรานระบนราน<br>เมาะระบน<br>เมาะระบนราน<br>เมาะระบนระระบนระระบน<br>เนาะร | นวทางการป้องกัน<br>ในห้อข้อ หนทางกา<br>ระเด็นเด็กปฐมวัย<br>เยีเด็กเล็ก โรงเรียน<br>งการป้องกันและกา<br>13 พ.ย. 2565<br>นกเรียน<br>ซั่วโมงเรียน                                  | และการเผชิญเหตุ /<br>รสร้างการเรียนรู้ชอ<br>รสร้างการเรียนรู้ชอ<br>เรเพชิญเหตุ Actico<br>3 บท<br>4 ช่วโมง                           | Actice Shooter ในสถาน<br>องเด็กจากที่บ้านสู่วิถีชุมชน<br>เรจัดการความปลอดภัย ตามเ<br>e Shooter ในสถานพัฒนาเดี<br>e Shooter ในสถานพัฒนาเดี<br>e ชำระเงิน ชำระแล้ว<br>e แบบกดลอบ<br>e แบบกดลอบ | ີ ຈຳນວນ<br>ອົ່ວໃນຈ<br>4<br>2<br>3<br>€                                                                                                    | amusms<br>iseu         iseu         iseu         ioidiseu         ioidiseu         i         i                                                                                                    |
| รายการห<br>ปีที่คันห<br>แสดง [<br>1<br>2<br>3<br>แสดง 1<br>เเลดง 1<br>งานประ      | <ul> <li>หา</li> <li>รายการ</li> <li>คุนยัเด็กเล็ก โรงเรียนอเ<br/>พัฒนาเด็กปฐมวย ครั้ง<br/>ปาร์ตีปิใหม่ สุขใจเครือข่า<br/>หลักสูตร "นักจัดประสบ<br/>และการเปลี่ยนแปลงโลก</li> <li>ถึง 3 จาก 3 รายการ</li> <li>เจ้าการแลกเปลี่ยนเร็<br/>ประเด็นเด็กปฐมวย</li> <li>เจ้าการรัชาการสู้สังคม</li> <li>เจ้า<br/>หลักสูตรระยะสั้น</li> </ul>     | นุบาล : การบริหารจ่<br>ที่ 9-65<br>ทารณ์ศึกษาเรียนรู้เ<br>ด้วยนวัดกรรม            | วัดการความปล<br>พื่ออนาคต" สำ<br>งานปร | อดภัย ตามมา<br>าหรับครูและผู้น<br>เหนือจาการแ<br>เหนือจาการแ<br>เหนือจาการแ<br>เหนือจาการแ<br>เหนือจาการแ<br>เหนือจาการแ<br>เหนือจาการแ<br>เหนือจาการแ<br>เหนือจาการแ<br>เหนือจาการแ<br>เหนือจาการแ<br>เหนือจาการแ<br>เหนือจาการแ<br>เหนือจาการแ<br>เนื่อจาการแ<br>เนื่อจาการเป็นเป็น<br>เป็นเป็นเป็น<br>เนื่อจาการเนื่อจาการเป็น<br>เนื่อจาการเป็น<br>เป็นเป็น<br>เป็นเป็น<br>เป็น<br>เป็น<br>เป็น<br>เป | หลักลูดร<br>เตรฐานชาติ และ แ<br>ปกครอง ครั้งที่ 4<br>ลกเปลี่ยนเรียนรู้น                                                                                                    | นวทางการป้องกัน<br>ในหัวข้อ หนทางกา<br>ระเดินเด็กปฐมวัย<br>เยิเด็กเล็ก โรงเรียน<br>เอิเด็กเล็ก โรงเรียน<br>เป็นติกเล็ก โรงเรียน<br>เป็นติกเล็ก โรงเรียน<br>เป็นติกเล็ก โรงเรียน | และการเผชิญเหตุ ภ<br>รสร้างการเรียนรูปส<br>อยุนุบาล : การบริหา<br>เรเพชิญเหตุ Actici<br>3 บท<br>4 ช่วโมง                            | Actice Shooter ในสถาน<br>องเด็กจากที่บ้านสู่วิทีชุมชน<br>รรัดการความปลอดภัย ตามเ<br>e Shooter ในสถานพัฒนาเดี<br>o ชำระเงิน ชำระแล้ว<br>o แบบกดสอบ<br>o แบบกดสอบ<br>o แบบสอบกาม<br>o ส่งผลงาน | ້ອຳນວນ<br>ອ້ວໂນຈ<br>4<br>2<br>3<br>€                                                                                                    | amuems         iseu         iseu         iseu         ioiuiseu         ioiuise |

ภาพแสดงหน้าจอหลักสูตรที่ลงทะเบียนทั้งหมดของสมาชิก

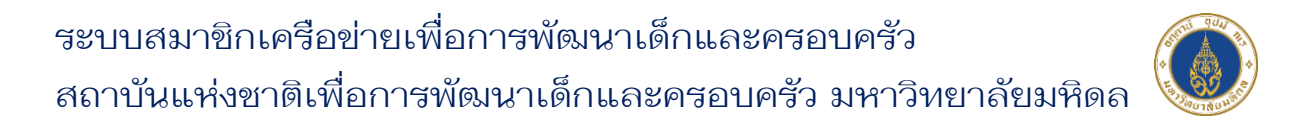

 ระบบจะแสดง Pop Up แจ้งเตือนยืนยันการขอหนังสือรับรองชั่วโมงสะสม ให้คลิก 
 และคลิกปุ่ม "ตกลง" ดังภาพ

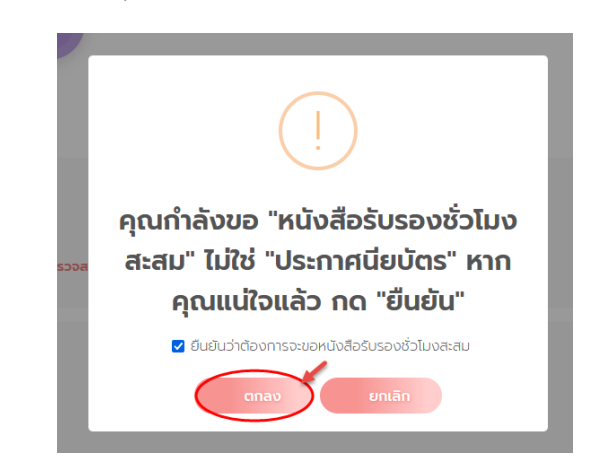

ภาพแสดงหน้าจอ Pop Up แจ้งเตือนยืนยันการขอหนังสือรับรองชั่วโมงสะสม

3) จากนั้นระบบจะแสดงหน้าขอหนังสือรับรองชั่วโมงสะสม ดังภาพ (ใช้เวลาประมาณ 2 นาที)

| มหาวิทยาลั<br>สถาบันแห่งชาติ | ้ยมหิดล หน้า                                                           | หลัก                 | ข่าวประชา<br>สัมพับต์          | นโยบาย<br>PDPA          | 9                          |                  | 🕞 ออกจากระบบ |
|------------------------------|------------------------------------------------------------------------|----------------------|--------------------------------|-------------------------|----------------------------|------------------|--------------|
| 🥑 เมื่อการพัฒนาเช            | ักและครอบครัว แรก                                                      | ตูปเร                | abwus                          | FUFA                    | 1VI                        | 0                |              |
|                              |                                                                        |                      |                                |                         | _                          |                  |              |
|                              |                                                                        |                      | หนังสือรั                      | ับรองชั่วโมงสะส         | 1U                         |                  |              |
|                              |                                                                        |                      |                                |                         |                            |                  |              |
|                              | บันทึกขอเ                                                              | หนังสือรับรล         | วงชั่วโมงสะส                   | 1ม                      |                            |                  |              |
|                              | *ปีที่ขอหนังสือรับ                                                     | รองชั่วโมงสะสม       |                                |                         |                            |                  |              |
| 0                            | 🛑 โปรดเลือกปี                                                          |                      |                                |                         |                            |                  | ~            |
| 2                            |                                                                        | นังสือรับรองชั่วไมง  | สะสมตัวจริงส่งทางไ             | ปรษณีย์และไฟล์ส่งทางอีแ | มล มีค่าใช้จ่าย 300 เ      | ภท               |              |
| 3                            | ท่านต้องการไห                                                          | /ล์หนังสือรับรองชั่ว | โมงสะสมส่งทางอีเมล             | ล มีค่าใช้จ่าย 150 บาท  |                            |                  |              |
| -                            | 🦳 ท่านต้องการใบ                                                        | แสร็จ                |                                |                         |                            |                  |              |
| 4-                           | (หาดกัะ                                                                | ທດາຣ) ລວດໃນສະ        | วใบบาบ (การออด)                | ในเสร็อรับเงินกรณะแจ้ง  | าให้หัดเวเน เมื่องวาง      | าเมื่อทางสถาเว็บ |              |
|                              | (mincle                                                                | ออกใบเสร็จรับเงิเ    | เให้แล้วท่านจะไม่สาเ           | มารถขอแก้ไขใบเสร็จรับเ  | เงินได้ไม่ว่าจะกรณีเ       | ัดก็ตาม)         |              |
|                              | ออกใบเสรี                                                              | อในนาม               |                                |                         |                            |                  |              |
|                              | นายNIC                                                                 | FD MU                |                                |                         |                            |                  |              |
|                              | ที่อยู่จัดส่ง                                                          | วเอกสาร เลขที่/ถนเ   | เ/ต่ำบล/แขวง                   |                         |                            |                  |              |
|                              |                                                                        |                      |                                |                         |                            | lti.             |              |
|                              |                                                                        |                      |                                |                         |                            |                  |              |
| C                            |                                                                        |                      | <b>5</b>                       | 🗳 บันทึก                |                            |                  |              |
|                              |                                                                        |                      |                                |                         |                            |                  |              |
| -                            |                                                                        |                      |                                |                         |                            |                  |              |
| 2                            |                                                                        |                      | เสือรับรองชั่                  | วโมงสะสม                |                            |                  |              |
|                              | - ประวัติกา                                                            | SHISUDAUA            | 00000000                       | StB Schenb              |                            |                  |              |
|                              | - ประวัติกา                                                            | รการขอหน่ง           |                                |                         |                            |                  |              |
| 6                            | - ประวัติกา:<br>แสดง 🗸                                                 | รการขอหน่ง           |                                |                         |                            |                  |              |
| 6                            | <ul> <li>ประวัติกา.</li> <li>แสดง </li> <li>ลำดับ</li> </ul>           | รายการ<br>บ          | วันที่ข                        | ರಿ ಚ                    | ร่ำระเงิน                  | ดาวน์โหลด        |              |
| 6                            | <ul> <li>ประวัติกา</li> <li>แสดง </li> <li>ลำดับ</li> <li>1</li> </ul> | รายการ<br>2566       | <b>วันที่ข</b><br>21 ม.ย. 2566 | <mark>ම ප්</mark><br>ව  | <b>ภระเงิน</b><br>งไม่ชำระ | ดาวน์โหลด        |              |

ระบบสมาชิกเครือข่ายเพื่อการพัฒนาเด็กและครอบครัว สถาบันแห่งชาติเพื่อการพัฒนาเด็กและครอบครัว มหาวิทยาลัยมหิดล

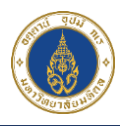

| ลำดับ | คำอธิบาย                                                                                      |
|-------|-----------------------------------------------------------------------------------------------|
| 1     | ช่องสำหรับเลือกปีที่ต้องการ                                                                   |
| 2     | ช่องสำหรับเลือกต <sup>้</sup> องการหนังสือรับรองชั่วโมงสะสมตัวจริงส่งทางไปรษณีย์และไฟล์ส่งทาง |
|       | อีเมล                                                                                         |
| 3     | ช่องสำหรับเลือกต้องการไฟล์หนังสือรับรองชั่วโมงสะสมส่งทางอีเมลอย่างเดียว                       |
| 4     | ช่องสำหรับเลือกกรณีต้องการใบเสร็จด้วย ให้กรอกข้อมูลที่อยู่ในการออกใบเสร็จ พร้อม               |
|       | ดวยท่อยู่การจัดสงเอกสารไหครบถวน                                                               |
| 5     | ปุ่มสำหรับบันทึกข้อมูลขอหนังสือรับรองชั่วโมงสะสม                                              |
| 6     | ส่วนแสดงประวัติการขอหนังสือรับรองชั่วโมงสะสมทั้งหมด เมื่อชำระเงินแล้วสามารถดาวน์              |
|       | โหลดไฟล์ประกาศนียบัตรได้ที่ปุ่ม 🤗                                                             |

4) เมื่อเลือกตัวเลือกการขอหนังสือรับรองชั่วโมงสะสมเรียบร้อยแล้ว ให้คลิกปุ่ม
 "บันทึก" ดังภาพ (ใช้เวลาประมาณ 3 นาฑี)

|                                |                                                               | d dist                                                                   |               |
|--------------------------------|---------------------------------------------------------------|--------------------------------------------------------------------------|---------------|
| ทานตองการหนงสอรบรองชวเมงสะ     | มตวจรงสงทางเปรษณยและเพลสงท                                    | างอเมล มคาเชจาย 300 บาท                                                  |               |
| ท่านต้องการใบเสร็จ             |                                                               |                                                                          |               |
|                                |                                                               |                                                                          |               |
| (un a ta ana) ana ta ta ta     |                                                               |                                                                          |               |
| (หากต่องการ) ออกเบเสรอแ        | นาม (การออกเบเสรจรบเงินกรุณา<br>ท่านจะไม่สามารถขอแก้ไขใบเสร็จ | แจงเหชดเจน เนองจากเมอกางสถาบนออกเบเสร<br>วรับเงินได้ไม่ว่าจะกรณีใดก็ตาม) | จริยเงินเทแลว |
|                                |                                                               |                                                                          |               |
| ออกใบเสร็จในนาม                |                                                               |                                                                          |               |
| UNUNICED MU                    |                                                               |                                                                          |               |
| ทีอยู่จัดส่งเอกสาร เลขที/ถนน/ต | าบล/แขวง                                                      |                                                                          |               |
|                                |                                                               |                                                                          |               |
|                                |                                                               |                                                                          | 11.           |

ภาพแสดงหน้าจอขอหนังสือรับรองชั่วโมงสะสม

ระบบสมาชิกเครือข่ายเพื่อการพัฒนาเด็กและครอบครัว สถาบันแห่งชาติเพื่อการพัฒนาเด็กและครอบครัว มหาวิหยาลัยมหิดล

5) จากนั้นระบบจะแสดง Pop Up แจ<sup>้</sup>งเตือนบันทึกข้อมูลสำเร็จ ให้คลิก "ตกลง" ดังภาพ

| ประกาศนียบัตร     |                    |             |
|-------------------|--------------------|-------------|
| ระกาศนียบัตรตัวจะ |                    |             |
| ฟล์ประกาศนียบัตระ |                    |             |
| มเสร็จ<br>        | $\checkmark$       |             |
| งการ) ออกใบเสร็   | บันทึกข้อมูลสำเร็จ | าใบเสร็จรัเ |
| ร็อในนาม          | απαν               |             |
| วสุภาพรรณ ทดสอบ   |                    |             |
|                   |                    |             |
|                   |                    |             |

ภาพแสดงหน้าจอ Pop Up แจ้งเตือนบันทึกข้อมูล

 ๑ากนั้นให้สมาชิกทำการชำระเงินค่าขอหนังสือรับรองชั่วโมงสะสม โดยคลิกที่ปุ่ม "ยังไม่ชำระเงิน" ในส่วนของประวัติการขอหนังสือรับรองชั่วโมงสะสม ดังภาพ

| <ul> <li>ประวัติการการขอหนังสือรับรองชั่วโมงสะสม</li> <li>แสดงรายการ</li> </ul> |          |               |            |              |  |  |  |  |
|---------------------------------------------------------------------------------|----------|---------------|------------|--------------|--|--|--|--|
| สำดับ                                                                           | ΰ        | วันที่ขอ      | ช่าระเงิน  | ดาวน์ไหลด    |  |  |  |  |
| 1                                                                               | 2566     | 21 มิ.ย. 2566 | ยังไม่ชำระ |              |  |  |  |  |
| แสดง 1 ถึง 1 จาก 1                                                              | 1 รายการ |               |            | ← <b>1</b> → |  |  |  |  |

ภาพแสดงหน้าจอประวัติการขอหนังสือรับรองชั่วโมงสะสม

7) จากนั้นระบบจะไปยังหน้าชำระเงินหนังสือรับรองชั่วโมงสะสม ให้สมาชิกคลิกปุ่ม
 "กดรับ QR Code" ดังภาพ

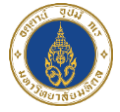

|                                                       |                            |                        |                          |                          |                    |                | การแสดงผล A- | a A+ 💽  | c) (C) |
|-------------------------------------------------------|----------------------------|------------------------|--------------------------|--------------------------|--------------------|----------------|--------------|---------|--------|
| มหาวทยาลยมห<br>สถาบันแห่งชาติ<br>เพื่อการพัฒนาเด็กและ | ดล<br>หน้าแรก<br>กรอบครัว  | หลักสูตร ข่าวประ       | ะชาสัมพันธ์ เ            | นโยบาย PDPA 🤇            | • เพิ่มเพียน 11K 🕞 | NICFD MU       | C 🕒 əəni     | จากระบบ | Q      |
|                                                       |                            | ชำระคำห                | เน้งสือรับระ             | องชั่วโมงสะสเ            |                    |                |              |         |        |
|                                                       | ค่าหนังสือรับรองชั่วโมงสะส | u                      |                          |                          |                    |                |              |         |        |
|                                                       | หากต้องการชำระค่า          | หมังสือรับรองชั่วโมงสะ | สม โปรดกดรับ<br>กดรับ QR | OR Code สำหรับอ่<br>Code | ่ำระค่าหนังสือรับร | รองชั่วโมงสะสม |              |         |        |
|                                                       |                            | หากชำระแล้ว โปรดต      | รวจสอบการชำร             | ะค่าหนังสือรับรองชั่     | วโมงสะสม           |                |              |         |        |
|                                                       |                            | 💽 ตรวจสอบ              | การชำระค่าหนัง           | สือรับรองชั่วโมงสะ       |                    |                |              |         |        |
|                                                       |                            |                        | ผลการชำระเงิ             | วัน คือ                  |                    |                |              |         |        |

ภาพแสดงหน้าจอชำระค่าหนังสือรับรองชั่วโมงสะสม

8) ระบบจะแสดง Pop Up ยืนยันรับ QR Code ให้คลิก "ตกลง" ดังภาพ

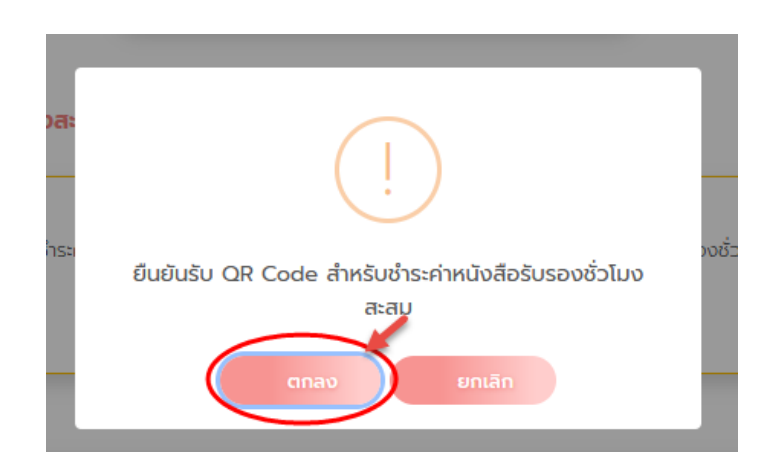

ภาพแสดงหน้าจอ Pop Up ยืนยันรับ QR Code

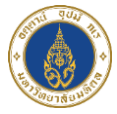

9) ระบบจะไปยังหน้าชำระค่าหนังสือรับรองชั่วโมงสะสม และให้สมาชิกทำการแส กน QR Code ชำระเงิน ดังภาพ

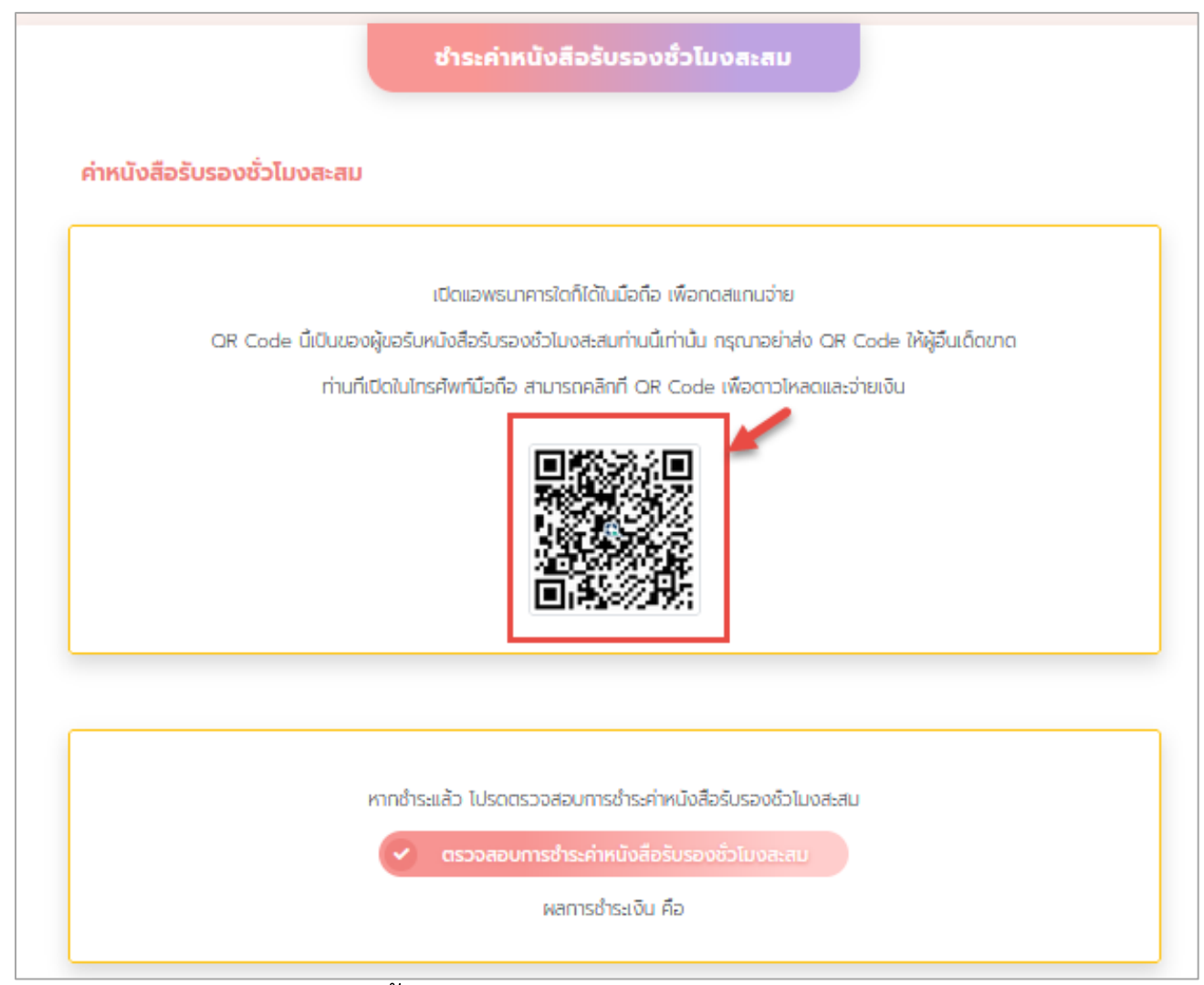

ภาพแสดงหน้าจอชำระค่าหนังสือรับรองชั่วโมงสะสม

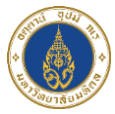

 หลังจากสมาชิกชำระเงินเรียบร้อยแล้ว ให้คลิกที่ปุ่ม "ตรวจสอบการชำระเงินค่า หนังสือรับรองชั่วโมงสะสม"

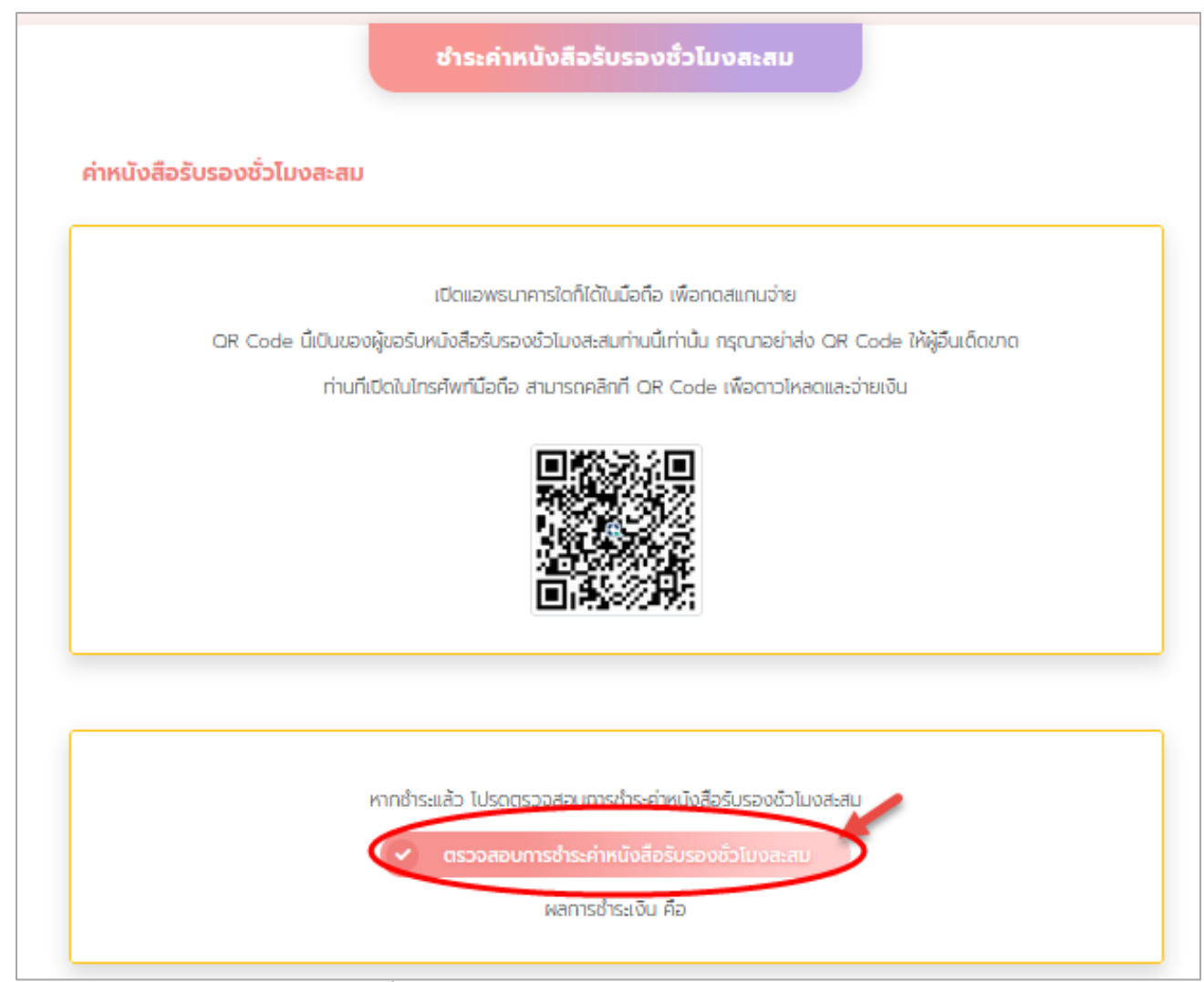

ภาพแสดงหน้าจอชำระค่าหนังสือรับรองชั่วโมงสะสม

11) ระบบจะตรวจสอบสถานะการชำระเงินให้ หากชำระเงินเรียบร้อย ระบบจะขึ้น แสดงสถานะ "ชำระเงินแล้ว"

12) จากนั้นระบบจะไปยังให้ดาวน์โหลดหนังสือรับรองชั่วโมงสะสมดังกล่าว